This document outlines the steps necessary to install the Eclipse C++ Integrated Development Evnvironment (IDE) on a computer running Window 7, 64 bit edition. The document also provides links to further reading that may be of use in preparing for the Eclipse installation. There are several prerequisites to installing Eclipse. This document describes these prerequisites and outlines the installation of other software required prior to installing Eclipse.

1. Before installing Eclipse you may also want to review notes at:

http://help.eclipse.org/indigo/index.jsp

In particular, expand the link "C/C++ Development User Guide" and scan over the "Before you begin" section.

2. If not already installed, download and install java from:

http://java.com/en/download/manual.jsp

be sure to get the right version (in this example the 64bit version for Windows 7, 64bit)

3. Download MinGW compiler. Get the latest verison:

http://sourceforge.net/projects/mingw/files/MinGW/

(as of 2012-03-24 that should be: mingw-get-inst-20111118.exe (591.9 kB)\_additionally, you should be taken to the correct file for your verison of Windows automatically)

After executing the installation file accept the default options on each dialog box until the **Select Components** dialog. Here you should check all boxes.

| 🕅 Setup - MinGW-Get                                                                                                    | • 💌    |
|----------------------------------------------------------------------------------------------------|--------|
| Select Components<br>Choose which optional components of MinGW to install (the C compiler is always<br>installed)                                               |        |
| <ul> <li>MinGW Compiler Suite</li> <li>C Compiler</li> <li>C ++ Compiler</li> <li>Fortran Compiler</li> <li>ObjC Compiler</li> <li>MSYS Basic System</li> </ul> |        |
| < Back Next >                                                                                                    | Cancel |

The MinGW installation will run for quite a while, just let everything run to completion.

| C:\Windows\system32\cmd.exe                                                      | - • •                                 |
|----------------------------------------------------------------------------------|---------------------------------------|
| http://prdownloads.sourceforge.net/mingw/file-5.04-1-msys-1.0.13-bin.            | tar.lzma?do 🔽                         |
| wn load<br>103.25 kB / 103.25 kB                                                 | ! 100%                                |
| http://prdownloads.sourceforge.net/mingw/findutils-4.4.2-2-msys-1.0.1            | 3-bin.tar.1                           |
| zma?download<br>ביי גער גער גער גער גער גער גער גער גער גער                      | ! 100%                                |
| http://prdownloads.sourceforge.net/mingw/diffutils-2.8.7.20071206cvs-            | -3-msvs-1.0.                          |
| 13-bin.tar.lzma?download                                                         |                                       |
| 92.09 kB / 92.09 kB                                                              | =====¦ 100%                           |
| nttp://prdownloads.sourcerorge.net/mingw/gawk-3.1./-2-msys-1.0.13-bir<br>ownload | ι.tar.12ma{α                          |
| 150.93 kB / 150.93 kB                                                            | ¦ 100%                                |
| http://prdownloads.sourceforge.net/mingw/libpopt=1.15=2-msys=1.0.13=d            | 111-0.tar.lz 冒                        |
| ma{aown10aa<br>207_48 kB / 207_48 kB {===================================        | ! 100%                                |
| http://prdownloads.sourceforge.net/mingw/cygutils-dos2unix-1.3.4-4-ms            | sys-1.0.13-b                          |
| in.tar.lzma?download                                                             |                                       |
| b.14 KB / b.14 KB i===================================                           |                                       |
| load                                                                             | 11 . 12Ma . down                      |
| 2.92 MB / 2.92 MB                                                                | =====  100%                           |
| http://prdownloads.sourceforge.net/mingw/rsync-3.0.8-1-msys-1.0.17-bi            | In.tar.lzma?                          |
| 163.12 kB / 163.12 kB  ===================================                       | =====; 100%                           |
|                                                                                  | · · · · · · · · · · · · · · · · · · · |

4. The eclipse installation page claims that windows does not correctly unzip their files. Eclipse recommends using 7-zip (<u>http://wiki.eclipse.org/Eclipse/Installation</u>)

It is free to download, so no harm done getting it first as well.

http://www.7-zip.org/

5. Finally, download and install eclipse from <a href="http://www.eclipse.org/downloads/">http://www.eclipse.org/downloads/</a>

Look for the item with a title something like:

Eclipse IDE for C/C++ Developers (includes Incubating components) and download the appropriate file (32bit or 64bit). The 64 bit file should be named: eclipse-cpp-indigo-SR2-incubation-win32-x86\_64.

|                                                                                                    | 💭 🗸 🗼 addison                                                                                                    | Downloads                                                                        |                                   | <b>- - - - - - - - - -</b> | Search Downloads                |                         | ×<br>, |
|----------------------------------------------------------------------------------------------------|----------------------------------------------------------------------------------------------------|----------------------------------------------------------------------------------|-----------------------------------|----------------------------|---------------------------------|-------------------------|--------|
| re-6u31-wi                                                                                                    | Organize 🔻 😭 Open                                                                                                    | ✓ Share with ✓ Net                                                               | w folder                          |                            |                                 | = -                     | (?)    |
| ad                                                                                                    | ☆ Favorites                                                                                                    | Name                                                                             |                                   | Date modified              | Туре                            | Size                    |        |
| ningw-get                                                                                                    | 💻 Desktop<br>🚺 Downloads<br>注 Recent Places                                                                                           | 🚹 eclipse-cpp-indigo-SR:<br>🖉 SEPWin64                                           | Open in new wind                  | 3/23/2012 11-25 PM<br>M    | Compressed (zipp<br>Application | 111,240 KB<br>33,871 KB | )      |
| Open archive<br>Extract files<br>Extract Here                                                                       |                                                                                                    |                                                                                  | p<br>n with                       | •                          |                                 |                         |        |
| Extract to "eclipse-cp<br>Test archive<br>Add to archive                                                            | p-indigo-SR2-incubation-win32                                                                                                    | -x86_64\"                                                                        | e with<br>ore previous vi<br>I to | ersions                    |                                 |                         |        |
| Compress and email.<br>Add to "eclipse-cpp-<br>Compress to "eclipse<br>Add to "eclipse-cpp-<br>Compress to "eclipse | <br>indigo-SR2-incubation-win32-x£<br>cpp-indigo-SR2-incubation-win<br>indigo-SR2-incubation-win32-x£<br>cpp-indigo-SR2-incubation-wi | 16_64.7z"<br>n32-x86_64.7z" and email<br>16_64.zip"<br>n32-x86_64.zip" and email | y<br>te shortcut<br>te            |                            |                                 |                         |        |
|                                                                                                    |                                                                                                    |                                                                                  | Properties                        |                            |                                 |                         |        |

After the download finishes, right click the file and use 7-zip to extract all files

Eclipse doesn't really need to install. The executable file just runs from the eclipse folder. After extracing the files I like to move the entire eclipse folder to the root of the C:\drive and run the executable from that location (e.g. C:\eclipse\eclipse.exe).

6. Add C:\MinGW\bin to your Windows path:

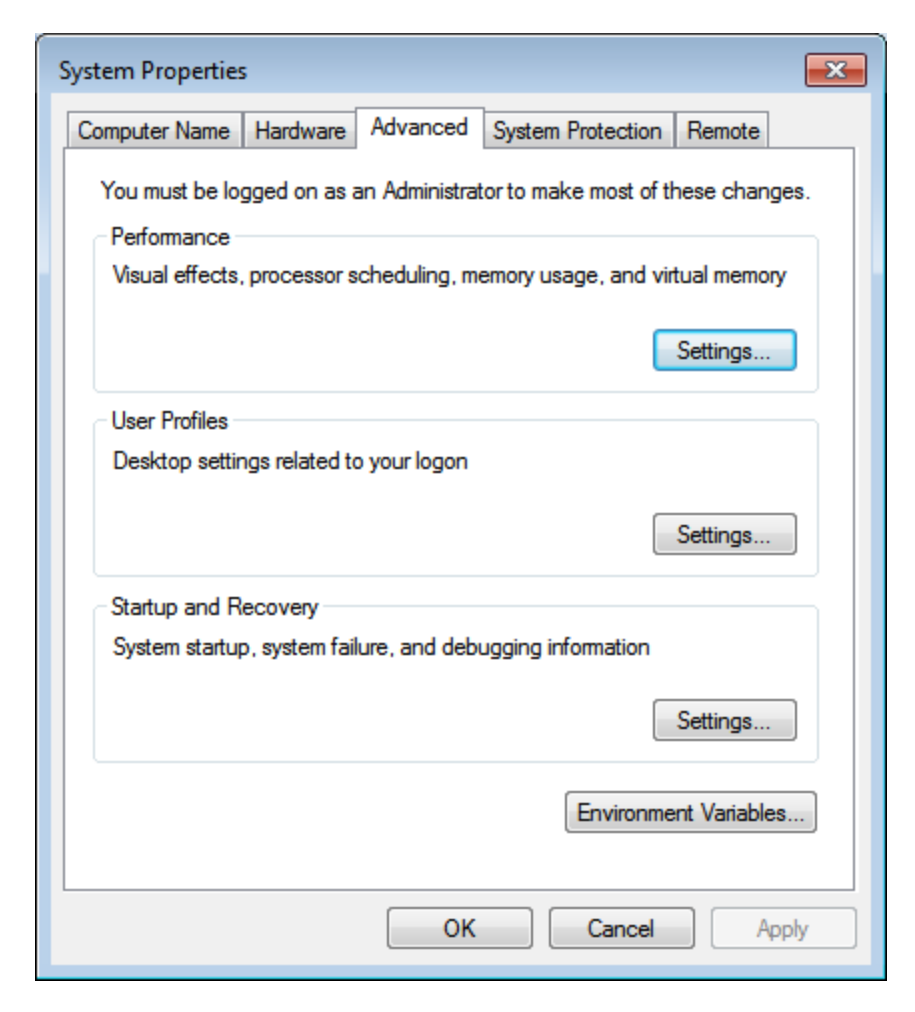

In system properties click the **Environment Variables** button.

In the **Environment Variables** window, highlight the **Path** line in the System Variables box. Click **Edit...** 

| vironment Variable     | s 🗾                                         |
|------------------------|---------------------------------------------|
| User variables for ad  | ldison                                      |
| Variable               | Value                                       |
| TEMP                   | %USERPROFILE%\AppData\Local\Temp            |
| TMP                    | %USERPROFILE%\AppData\Local\Temp            |
|                        | New Edit Delete                             |
| System variables       | Value                                       |
| OS                     | Windows NT                                  |
| Path                   | C:\Windows\system32;C:\Windows;C:\          |
|                        |                                             |
| PATHEXT                | .COM;.EXE;.BAT;.CMD;.VBS;.VBE;.JS;          |
| PATHEXT<br>PROCESSOR_A | .COM;.EXE;.BAT;.CMD;.VBS;.VBE;.JS;<br>AMD64 |
| PATHEXT<br>PROCESSOR_A | .COM;.EXE;.BAT;.CMD;.VBS;.VBE;.JS;<br>AMD64 |

In the Edit System Variable dialog box, add the following:

c:\MinGW\bin;

to the start of the **Variable value**. Don't forget the semicolon and take special care NOT to change anything else.

| Edit System Variable    | <b>—</b>                                  |
|-------------------------|-------------------------------------------|
| Variable <u>n</u> ame:  | Path                                      |
| Variable <u>v</u> alue: | c: \MinGW \bin; %SystemRoot% \system32; % |
|                         | OK Cancel                                 |